## Inscription générale sur l'intranet (salarié·e, personnel de recherche, étudiant·e...)

## À noter pour toutes les inscriptions :

Pour des raisons de sécurité, votre adresse courriel doit être validée pour le site internet avant que vous puissiez faire la démarche d'inscription. Si vous tentez de vous inscrire et que cela ne fonctionne pas, c'est que votre adresse courriel n'est pas dans la base de donnée. Avant de procéder à votre inscription, veuillez contacter l'agente de communication (brenda.pierucci.ccsmtl@ssss.gouv.qc.ca) pour qu'elle valide votre adresse courriel. Merci de votre collaboration.

SVP veuillez utiliser dans la mesure du possible une adresse email professionnelle.

## Sur le site en haut à droite dans la barre noire, cliquer sur INTRANET (en vert).

| ACCUEIL CARRIÈRE N                                                     |                                                          | NOUS JOINDRE                                                     | EN                                | f 😐                                         | f 💌 🕊 🛅 A~ A^                       |                                   | INTR                         | ANET                                                |                                              |                |             |  |
|------------------------------------------------------------------------|----------------------------------------------------------|------------------------------------------------------------------|-----------------------------------|---------------------------------------------|-------------------------------------|-----------------------------------|------------------------------|-----------------------------------------------------|----------------------------------------------|----------------|-------------|--|
| <u>Une fois si</u>                                                     | ur le site intrai                                        | net, cliquer sur                                                 | <u>« conr</u>                     | iexion »                                    |                                     |                                   |                              |                                                     |                                              |                |             |  |
| Center de restruer<br>IUQU<br>Institut universe<br>de génance de       | e<br>Laine<br>Acostróal                                  | ដ                                                                | Nouvelles                         | Recherche c                                 | 'informations                       | Rése                              | rvation de                   | e salles                                            | S2C2                                         | Connexion      |             |  |
| В                                                                      | ienvenue o                                               | lans l'intran                                                    | et du                             | CRIU                                        | GМ                                  |                                   |                              |                                                     |                                              |                |             |  |
| Le<br>po                                                               | nouvel intranet CRIUGM e:<br>ur que les équipes de reche | st un outil pour tous les memb<br>arche puissent se concentrer s | res de la com<br>sur leur missic  | munauté CRIU<br>n première, la i            | GM destiné à<br>recherche.          | faciliter le:                     | s démarc                     | hes admi                                            | nistratives                                  |                |             |  |
| Vous arriv                                                             | ez sur la page                                           | ci-dessous ap                                                    | rès avo                           | ir cliqu                                    | é sur «                             | conn                              | exio                         | n ».                                                |                                              |                |             |  |
| Control de molecula<br>Institut aniversitate<br>de génétice de Mantéed |                                                          | 습 Nouv                                                           | elles Recherci                    | ne d'informations                           | Réserva                             | ation de sal                      | es                           | , Remplir les informations demandées et terminer la |                                              |                |             |  |
| Co                                                                     |                                                          | Inscri                                                           | ption                             | tion démarche en cliq<br>Inscription.       |                                     |                                   |                              |                                                     | quant sur                                    |                |             |  |
| Courr                                                                  |                                                          | Courriel                                                         |                                   |                                             |                                     |                                   |                              | Si vous n'êtes pas post-                            |                                              |                |             |  |
| Mot d                                                                  | e passe                                                  |                                                                  | Prénom                            |                                             |                                     |                                   |                              |                                                     | doctorant∙e∙s,<br>chercheur∙euse∙s régulièr∙ |                |             |  |
| Jai out                                                                | lié mon mot de passe                                     |                                                                  | Nom de famili                     | 9                                           |                                     |                                   |                              |                                                     |                                              |                |             |  |
| Conr                                                                   | exion                                                    |                                                                  | Titre (ex: Ph.E                   | .)                                          |                                     |                                   |                              |                                                     | assoc                                        | ié∙e∙s ou clir | nicien∙ne∙s |  |
|                                                                        |                                                          |                                                                  | Chercheur*e                       |                                             |                                     |                                   |                              | ~                                                   | assoc                                        | ié∙e∙s : svp r | ne pas      |  |
|                                                                        |                                                          |                                                                  | Veuillez choisi<br>vous avez l'un | r l'option « cherche<br>de ces statuts au ( | ur∙e » ou « posto<br>CRIUGM afin de | loctorant∙e » i<br>créer votre pr | uniquement<br>ofil sur le si | si<br>le                                            | coche                                        | r cette opti   | on.         |  |
| i vous avez déjà un                                                    | profil vous                                              |                                                                  | Mot de passe                      |                                             |                                     |                                   |                              |                                                     |                                              |                |             |  |
| ouvez directement                                                      | vous                                                     |                                                                  | Confirmer mo                      | de passe                                    |                                     |                                   |                              |                                                     |                                              |                |             |  |
| connecter ici                                                          |                                                          |                                                                  |                                   |                                             |                                     |                                   |                              |                                                     |                                              | 1              |             |  |

Une fois les informations remplies et le mot de passe créé, la page va s'actualiser pour revenir à l'accueil. Il suffit alors de cliquer sur "Connexion" et d'entrer l'identifiant et le mot de passe choisis précédemment.

| Coste de recherche<br>IngEnd, universitaire<br>de génutrie de Montécial     |                                                                                                    | ដ                                                    | Nouvelles                                                                                                    | Recherche d'informations | Réservation de salles | S2C2 | Connexion |  |  |
|-----------------------------------------------------------------------------|----------------------------------------------------------------------------------------------------|------------------------------------------------------|----------------------------------------------------------------------------------------------------|--------------------------|-----------------------|------|-----------|--|--|
|                                                                             | Bienvenue dans l'i                                                                                                    | ntranet du CRI                                       | UGM                                                                                                    |                          |                       |      |           |  |  |
|                                                                             | L'intranet CRIUGM est un outil pour tous les membres de la communauté CRIUGM destiné à faciliter les démarches administratives pour que les<br>équipes de recherche puissent se concentrer sur leur mission première, la recherche.<br>Pour profiter de toutes les fonctionnalités du site, il est essentiel de créer un compte. La procédure est légérement différente en fonction de votre rôle<br>comme membre de la communauté CRIUGM : chercheur, stagaire postdoc, étudiant, personnel de recherche. Pour les partenaires externes, veuillez<br>faire votre demande d'inscription par courriel à brenda pierucci cosmit@ssss.gouv.gc.ca<br>Il est simple et convivial de Réserver une salle avec deux types de réservations offertes, par salle (choisissez une salle et sélectionner vos horaires)<br>ou nar horaire (choisissez le iour et l'heure et vous obtiendrez la liste des salles disponibles) |                                                      |                                                                                                    |                          |                       |      |           |  |  |
| Context in an extension<br>Institut universitian<br>de génative de Madridad | Connexion                                                                                                    | ត<br>In                                              | Nouvelles                                                                                                    | S2C2                     | Connexion             |      |           |  |  |
| Entrer l'identifiant e<br>passe choisis précéde                             | Couniel<br>Mot de passe<br>Jai oublié mon mot de passe<br>Connexion<br>t le mot de<br>emment pour                                                                                                    | Co<br>Pri<br>No<br>Th<br>Ch<br>Voul<br>vous<br>inter | urriel<br>inom<br>m de famille<br>e (ex: Ph.D.)<br>ercheur e<br>lez choisir l'optio<br>avez l'un de ces<br>net. |                          | SOUTENRIA FONDATION   |      |           |  |  |
| votre inscription.                                                          |                                                                                                    | Co                                                   | t de passe<br>nfirmer mot de pass                                                                               | se                       |                       |      |           |  |  |

L'identification est réussie si vous voyez apparaître « Menu utilisateur » à la place de connexion en haut à droite.

| Institut universitaire<br>de gériatrie de Montréal | 🖒 Nouvelles Recherche d'informations Réservation de salles S2C2 Menu utilisateur                                                                                                    |                                                  |
|----------------------------------------------------|----------------------------------------------------------------------------------------------------|--------------------------------------------------|
|                                                    | Bienvenue dans l'intranet du CRIUGM                                                                                                    | Menu utilisateur                                 |
|                                                    | L'intranet CRIUGM est un outil pour tous les membres de la communauté CRIUGM destiné à faciliter les démarches administratives pour que les équipes de recherche puissent se concentrer sur leur mission première, la recherche.<br>Pour profiter de toutes les fonctionnalités du site, il est essentiel de créer un compte. La procédure est légérement différente en fonction de votre rôle comme membre de la communauté CRIUGM : chercheur, stagiaire postdoc, étudiant, personnel de recherche. Pour les partenaires externes, veuillez faire votre demande d'inscription par courriel à brenda pierucci cosmil@esses.gouv.qc. ca<br>Il est simple et convivial de Réserver une salle avec deux types de réservations offertes, par salle (choisissez une salle et sélectionner vos horaires) | Mes réservations<br>Mon profil<br>Se déconnecter |
|                                                    | ou par horaire (choisissez le jour et l'heure, et vous obtiendrez la liste des salles disponibles).<br>La section Voir les nouvelles contient les articles complets des infolettres CRIUGM passées et à venir.<br>La section Rechercher une information contient probablement la réponse à beaucoup de vos interrogations liées au fonctionnement du CRIUGM et<br>à ses rouages administratifs.<br>Enfin, pour toute question, requête ou suggestion à l'attention de notre équipe de soutien, rendez-vous à la section Faire une requête au service de<br>soutien. Vous y trouverez un formulaire simple à remptir et à soumettre.                                                                                                    | 2                                                |

Dans le sous-onglet **« Mes réservations »**, vous trouverez la liste des réservations que vous avez effectuées. Veuillez noter que vous pouvez les annuler en cliquant sur le bouton prévu à cet effet (voir l'exemple ci-dessous).

| m1808   21 Mai 2025   13h00 @ 17h30   Brenda Pierucci   Infrastructure              | Confirmé | Supprimer |
|-------------------------------------------------------------------------------------|----------|-----------|
| m6804   24 Mars 2025   07h00 @ 12h00   Brenda Pierucci   Tournage documentaire SCPD | Confirmé | Supprimer |

Au niveau de l'onglet **« Mon profil »** vous retrouverez les informations données lors de votre inscription et vous aurez également la possibilité de créer un nouveau mot de passe au besoin.

|            |                | ដ | Nouvelles           | Recherche d'informations | Réservation de salles | S2C2 | Menu utilisateur |
|------------|----------------|---|---------------------|--------------------------|-----------------------|------|------------------|
| Mon profil |                |   |                     |                          |                       |      |                  |
|            | Prénom         |   | Courriel            |                          |                       |      |                  |
|            | Nom de famille |   | Nouveau mot de pa   | sse                      |                       |      |                  |
|            |                |   | Confirmer mot de pa | asse                     |                       |      |                  |
|            | Sauvegarder    |   |                     |                          |                       |      |                  |